## Once logged into FACTS please select System > Configuration

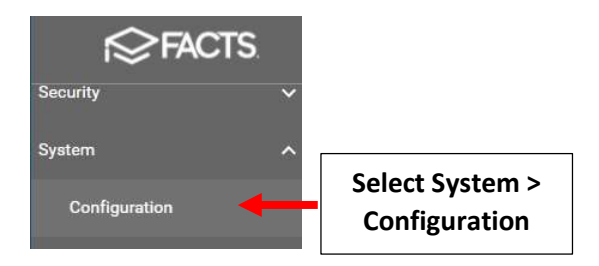

## Select Year and Term

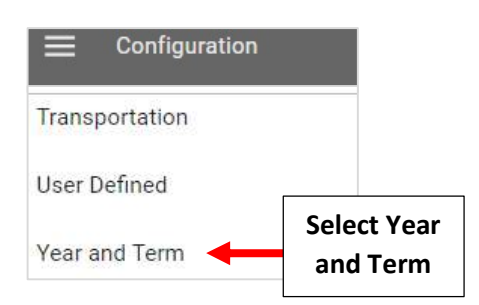

## Select "Add term" to Add another Term

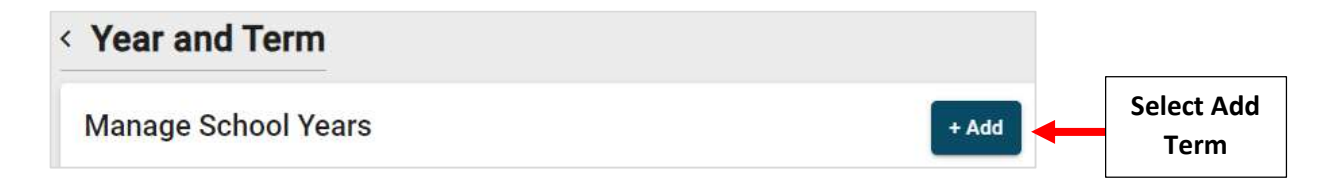

Enter School Year Name (for example: 2025-2026) and enter Term Name, Start Date/ End Date and Select "Year" for the Semester

|                       | Add School Year<br>* indicates required f<br>School Year Name * | ield 1. Enter School             |                | >               | < compared with the second second sec |
|-----------------------|-----------------------------------------------------------------|----------------------------------|----------------|-----------------|----------------------------------------------------------------------------------------------------|
| 2. Enter<br>Term Name | Terms *                                                         | Date Range                       | Semester       | Delete          | 3. Select "Year"                                                                                                    |
|                       | T1                                                              | 9/6/2024 - 12/6/2024             | Year Year Year | • • ×           | for the Semester                                                                                                    |
|                       | T3<br>+ Add Term                                                | 3/10/2026 - 6/10/2026            | Year           | • ×             |                                                                                                    |
|                       |                                                                 | 2. Enter Start<br>Date/ End Date | Cancel         | Add School Year | 4. Select Add<br>School Year                                                                                                    |

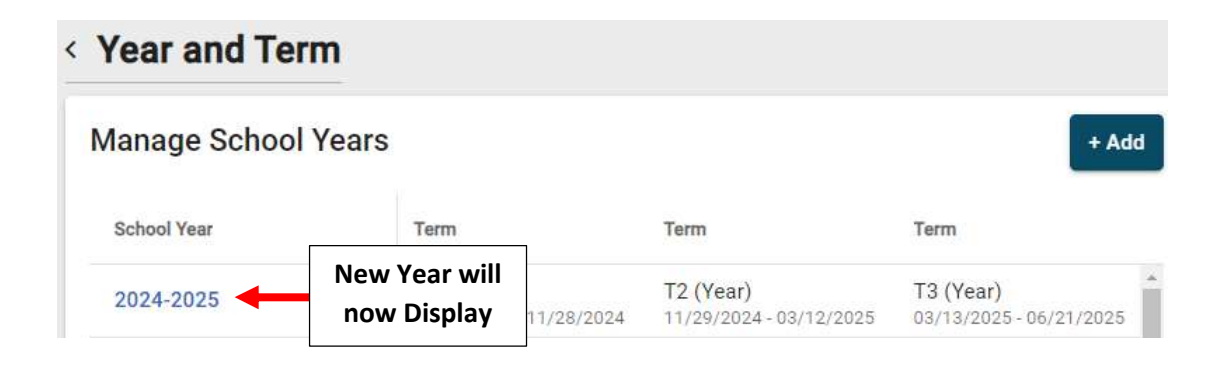